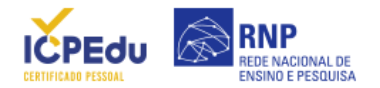

## AJUDA

Encontre aqui orientações sobre o Certificado Pessoal.

Como solicitar meu certificado?

Como revogar meu certificado?

<u>Como instalar/ importar o</u> <u>certificado no navegador?</u>

<u>Como exportar seu</u> <u>certificado do navegador?</u>

<u>Como importar o certificado</u> <u>da AC (Autoridade</u> <u>Certificadora) no navegador?</u>

## COMO REVOGAR MEU CERTIFICADO?

É importante que revogue seu certificado quando:

- Houver alteração em qualquer das informações que constam no certificado;
- Ocorrer perda, roubo, acesso indevido ou esquecimento da chave privada.

1. Acesse a aba **"Meu Certificado"** <u>https://pessoal.icpedu.rnp.br/home;</u>

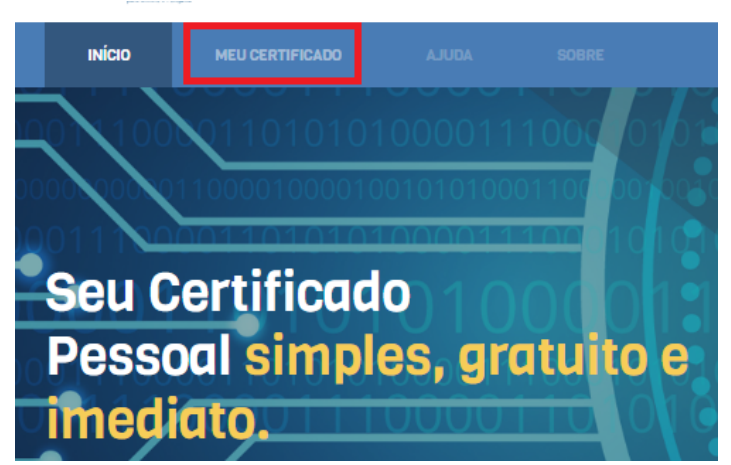

[Clique na imagem para ampliá-la]

2. Na página de autenticação, escolha sua instituição e em seguida digite seus dados de acesso;

| comunidade<br>acadêmica federada                                                                                                    |
|----------------------------------------------------------------------------------------------------|
| Defina sua organização de origem para autenticá-lo e utilize os serviços e facilidades da Comunicade Acadêmica Federada (CAFe).             |
| Caso você pertença a mais de uma instituição, escolha aquela que deseja<br>que passe suas informações para o serviço que pretende utilizar. |
| Selecione sua Instituição de origem RNP - Rede Nacional de Ensino e Pesquisa                                                                |
| Memorize a selecção para esta sessão.                                                                                                    |
| Prosseguir                                                                                                    |
| MINISTÉRIO DA MINISTÉRIO DA MINISTÉRIO DA MINISTÉRIO DA CIDADANIA SAUDE EDUCAÇÃO INVOLAÇÕES E COMUNICAÇÕES                                  |
| [Clique na imagem para ampliá-la]                                                                                                    |

3. Em "Meu Certificado", clique em "Revogar Certificado" e siga as instruções de revogação.

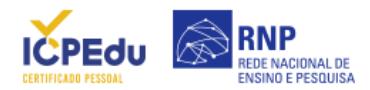

| NORE: JOSE CARLOS TEXXEIRA JUNIOR       AUTORIDADE: A C PESSOAS         CPF:                                                                                                    | SEUS DADOS DE USUÁRIO<br>Informações formecidas por RNP - Rede Nacional de Ensino e Pesquisa via CAFe. |                             | DADOS DA AUTORIDADE CERTIFICADORA<br>Informações padrão para Certificados Pessoais. |                              |                  |
|----------------------------------------------------------------------------------------------------|----------------------------------------------------------------------------------------------------|-----------------------------|-------------------------------------------------------------------------------------|------------------------------|------------------|
| CPFr CROANEZAÇÃO: RIVE - REDE NACIONAL DE ENSINO E PESOUISA.<br>E-MAIL: E-MAIL: E-MAIL:E-MAIL:E-MAIL: | NOME:                                                                                                  | JOSE CARLOS TEIXEIRA JUNIOR | AUTORIDADE                                                                          | AC PESSOAS                   |                  |
| E-HAILI EHISSÃO: 07/04/2020<br>NASCIMENTO: EXPIRAÇÃO: 07/04/2021<br>REVOLAR CERTIFICADO<br>[Clique na imagem para ampliá-la]                                                                                                    | CPF:                                                                                                   |                             | ORGANIZAÇÃO:                                                                        | RNP - REDE NACIONAL DE ENSIN | IO E PESQUISA    |
| NASCIMENTO: EXPIRAÇÃO: 07/04/2021  REVOCAR CERTIFICADO  LEMBRETE DE SENHA  EMITER NOVO CERTIFICADO  [Clique na imagem para ampliá-la]                                                                                                    | E-MAIL:                                                                                                |                             | EMISSÃO:                                                                            | 07/04/2020                   |                  |
| REVOCAR CERTIFICADO<br>[Clique na imagem para ampliá-la]                                                                                                    | NASCIMENTO:                                                                                            |                             | EXPIRAÇÃO:                                                                          | 07/04/2021                   |                  |
| [Cilque na imagem para amplia-ia]                                                                                                    |                                                                                                    |                             | LEMBRETE DE                                                                         | SENHA EMITIR                 | NOVO CERTIFICADO |
|                                                                                                    | [Clique na imagem                                                                                      | рага аттрпа-тај             |                                                                                     |                              |                  |

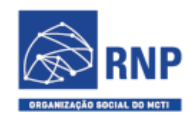

MINISTÉRIO DO TURISMO

MINISTÉRIO DA DEFESA

MINISTÉRIO DA SAÚDE

MINISTÉRIO DA EDUCAÇÃO

MINISTÉRIO DA CIÊNCIA, TECNOLOGIA E INOVAÇÕES

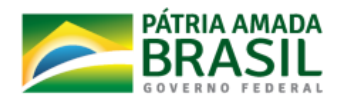

ICPEdu · Certificado Pessoal Sistema Automatizado de Emissão de Certificados